## **Grouping Lab Codes**

## Overview

This guide provides a brief overview on Grouping Lab codes within the Medical-Objects Explorer (Meridian).

If you require any assistance with the installation or configuration, or if you have any questions, please contact the Medical-Objects Helpdesk on (07) 5456 6000.

## Grouping Lab Codes

It is possible to group Lab Codes using Explorer so that the program recognises two different Lab Codes as the same test. The example below shows C-Reactive Protein from two different pathology labs. CRP (highlighted in blue) and C REACTIVE PROTEIN (CRP highlighted in Screenshot) are the same test.

| Available Results                             |
|-----------------------------------------------|
| All Disease Groups Graphs                     |
| 31.12.2002 : Full Blood Count                 |
| 31.12.2002 : Electrolytes and Liver Functions |
| 31.12.2002 : CRP                              |
| 27.12.2002 : Letter                           |
| 17.12.2002 : Letter                           |
| 25.11.2002 : Letter                           |
| 06.11.2002 : Letter                           |
| 21.10.2002 : Letter                           |
| 02.10.2002 : Letter                           |
| 17.09.2002 : Letter                           |
| 03.09.2002 : Letter                           |
| 29.07.2002 : Full Blood Count                 |
| 29.07.2002 : Electrolytes and Liver Functions |
| 26.07.2002 : Full Blood Count                 |
| 26.07.2002 : ERYTHROCYTE SEDIMENT RATE        |
| 26.07.2002 : Electrolytes and Liver Functions |

To view Results from two different Pathology labs as one test, select Configuration Options from the View Menu, or press F12. On the Configuration Editor screen, choose Result Code Editors and in the Test Groups section, click on the Lab Codes button:

| <i>6</i>                                                                                                    | Configuration Editor - Medical-Objects Explorer (Client Meridian)                                            |
|----------------------------------------------------------------------------------------------------|----------------------------------------------------------------------------------------------------|
| Appropriate Configuration<br>Appropriate Configuration<br>Appropriate Configuration<br>Configuration<br>Existing Advancements<br>Existing Advancements<br>Existing Advancements<br>Existing Advancements<br>Existing Advancements<br>Existing Advancements<br>Existing Advancements<br>Existing Advancements<br>Existing Advancements<br>Advancements<br>Existing Advancements<br>Advancements<br>Advan | Test Gauge (Serica E) Codes)   Degrets: Conc   Dedretal facults (CINC Codes)   (LOR) Codes   Graphing Grapes |
| Help                                                                                                    | Apply OK Cancel                                                                                              |

This enables grouping of different Lab Codes into a single defined entity. These descriptions are displayed when reviewing results. Grouped Lab Codes are used in Graphs and Tables when Cumulative Results are displayed allowing Lab Codes to be treated in the same way.

In the Edit Property Window, click the New button:

1 Overview 2 Grouping Lab Codes

| <b>9</b>        | Edit Property ×                  |
|-----------------|----------------------------------|
| Service ID Code |                                  |
| ELETS           | Description                      |
| FBC             | Electrolytes and Liver Functions |
| HISTO           | Actual Lab Codes                 |
|                 | 25T-2184 Add Add                 |
|                 | Rename                           |
|                 | Delete                           |
|                 | Lookup                           |
|                 | Codes<br>Reverse Lodage          |
|                 | Delete New Kename                |
| Help            | Apply OK Cancel                  |

Enter a code which represents the joining of the two Lab Codes and press enter or OK:

| Enter New Code | × |
|----------------|---|
| Code name      |   |
| CRP            |   |
| OK Cancel      |   |

Also provide a description of the join on the Edit Property Window.

Description C-Reactive Protein

Click the Lookup button in the Actual Lab Codes box.

ActualLabCodesLookup.jpg

Locate the Individual Test to add to this group.

| <b>@</b> |      | Choose Tests to View                           | - |     | ×   |
|----------|------|------------------------------------------------|---|-----|-----|
|          |      | Type first letters of description to find code |   |     |     |
| Code     | Lab  | Description                                    |   |     | ^   |
| MO PRAC  | TICL | PRACTICE DETAILS                               |   |     |     |
| 11488-4  | LN   | CONSULTATION NOTE (R PROVIDER)                 |   |     |     |
| CRP      | LN   | C REACTIVE PROTEIN                             |   |     |     |
| IDI      | QML  | DISACCHARIDASES, INTESTINE                     |   |     |     |
| DCT      | QML  | DIRECT COOMBS TEST                             |   |     |     |
| CVW      | QML  | CYTOMEGALOVIRUS MASTER                         |   |     |     |
| CYT      | QML  | CYTOLOGY NON-GYNAE                             |   |     |     |
| C-079    | S&N  | CRP                                            |   |     | ~   |
|          |      | ОК                                             |   | Can | cel |

To add a second test to the group click the Lookup button again.

| <b>a</b>        | Edit Property      |       | ×                       |
|-----------------|--------------------|-------|-------------------------|
| Service ID Code |                    |       |                         |
| CRP             | Description        |       |                         |
| FBC             | C-Reactive Protein |       |                         |
| HISTO           | CRP-2184           |       |                         |
|                 |                    |       | 400                     |
|                 |                    |       | Rename                  |
|                 |                    |       | Delete                  |
|                 |                    |       | Lookup                  |
|                 |                    |       |                         |
|                 | Delete New Rename  |       | Codes<br>Reverse Lookup |
| Help            |                    | Apply | OK Cancel               |

## Locate the Individual Test and click OK

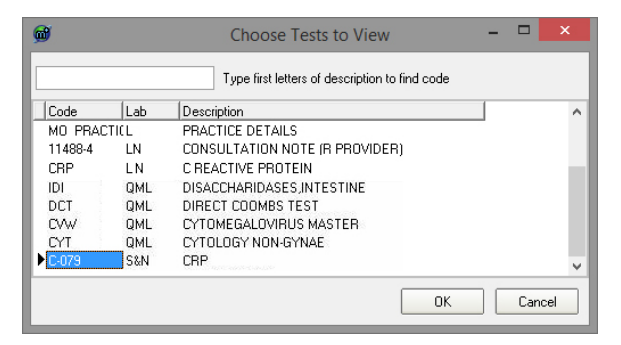

The two Lab Codes CRP-2184 and C-079-1964 are now viewed as C-Reactive Protein.

| <b>W</b>        | Edit Property      | ×              |
|-----------------|--------------------|----------------|
| Service ID Code |                    |                |
|                 | Description        |                |
| ELFTS           | C-Reactive Protein |                |
| FBC             | Actual Lab Codes   |                |
| HISTO           | CRP-2184           | hha l          |
|                 | C-079-1964         |                |
|                 |                    | Kename         |
|                 |                    | Delete         |
|                 |                    | Lookup         |
|                 |                    |                |
|                 |                    |                |
|                 |                    |                |
|                 |                    |                |
|                 |                    |                |
|                 |                    |                |
|                 |                    |                |
|                 |                    |                |
|                 |                    |                |
|                 |                    |                |
|                 |                    |                |
|                 |                    |                |
|                 |                    |                |
|                 |                    |                |
|                 |                    |                |
|                 |                    |                |
|                 |                    |                |
|                 |                    |                |
|                 |                    |                |
|                 |                    |                |
|                 |                    |                |
|                 |                    |                |
|                 |                    | Codes          |
|                 |                    |                |
|                 |                    | Reverse Lookup |
|                 |                    |                |
|                 | Delete New Reparts |                |
|                 | Kenalie            |                |
|                 |                    |                |
| Help            | Apply              | OK Cancel      |
|                 |                    |                |

Now instead of seeing CRP and C REACTIVE PROTEIN the display in the Results and Graphs shows C-Reactive Protein:

| Available Results                             |
|-----------------------------------------------|
| All Disease Groups Graphs                     |
| 31.12.2002 : Full Blood Count                 |
| 31.12.2002 : Electrolytes and Liver Functions |
| 31.12.2002 : C-Reactive Protein               |
| 27.12.2002 : Letter                           |
| 17.12.2002 : Letter                           |
| 25.11.2002 : Letter                           |
| 06.11.2002 : Letter                           |
| 21.10.2002 : Letter                           |
| 02.10.2002 : Letter                           |
| 17.09.2002 : Letter                           |
| 03.09.2002 : Letter                           |
| 29.07.2002 : Full Blood Count                 |
| 29.07.2002 : Electrolytes and Liver Functions |
| 26.07.2002 : Full Blood Count                 |
| 26.07.2002 : ERYTHROCYTE SEDIMENT RATE        |
| 26.07.2002 : Electrolytes and Liver Functions |